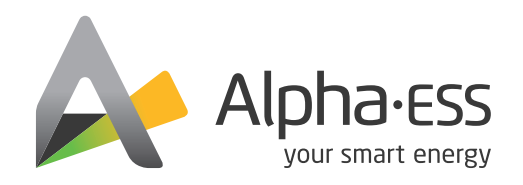

# **QUICK INSTALLATION GUIDE**

# Backup Box-PLUS V02

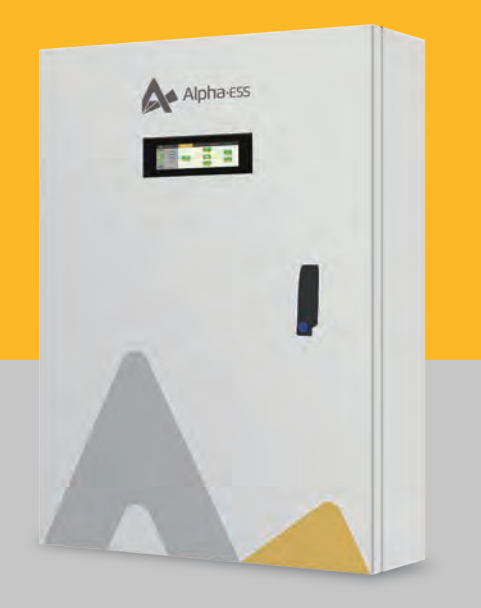

# Parting List

| Backup Box-PLUS       |                                                            |                      |  |  |  |
|-----------------------|------------------------------------------------------------|----------------------|--|--|--|
|                       | And Address<br>And within Low and and<br>Barry Barris Kill | Front UP             |  |  |  |
| M8 expansion screw X4 | Quick installation guide X1                                | Positioning board x1 |  |  |  |

#### System Wiring Diagram

(!)

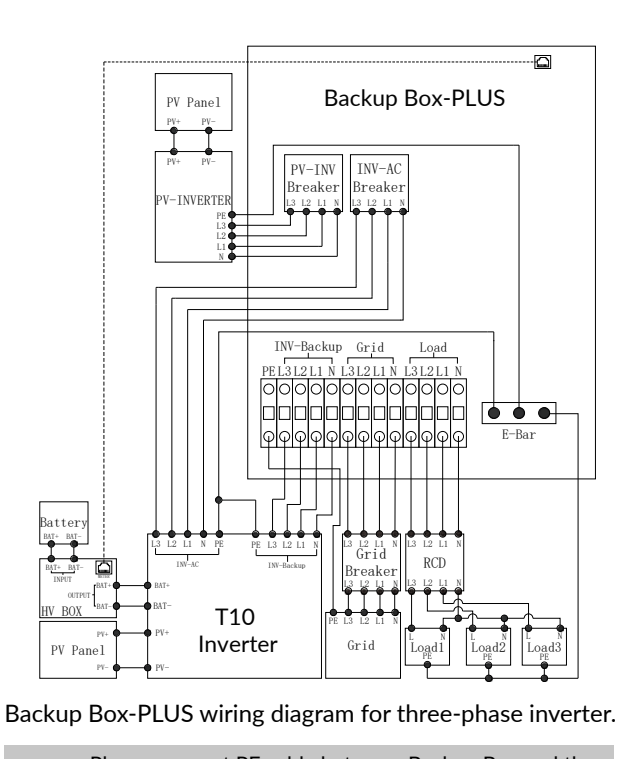

Please connect PE cable between Backup Box and the inverter. If the inverter does not have PE port, these is no need to connect PE cable.

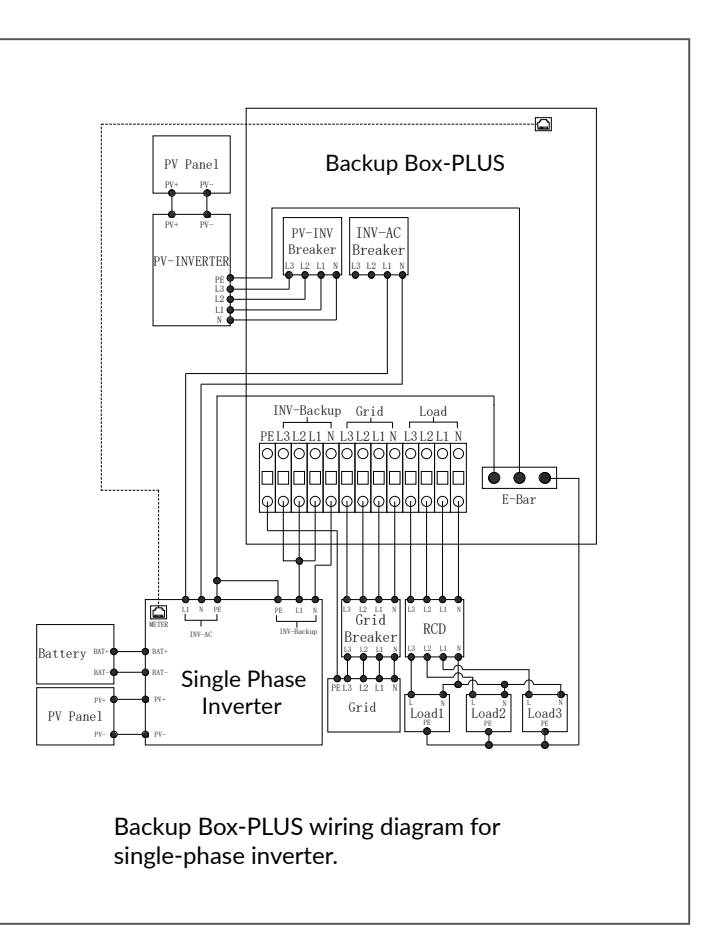

#### Instruction

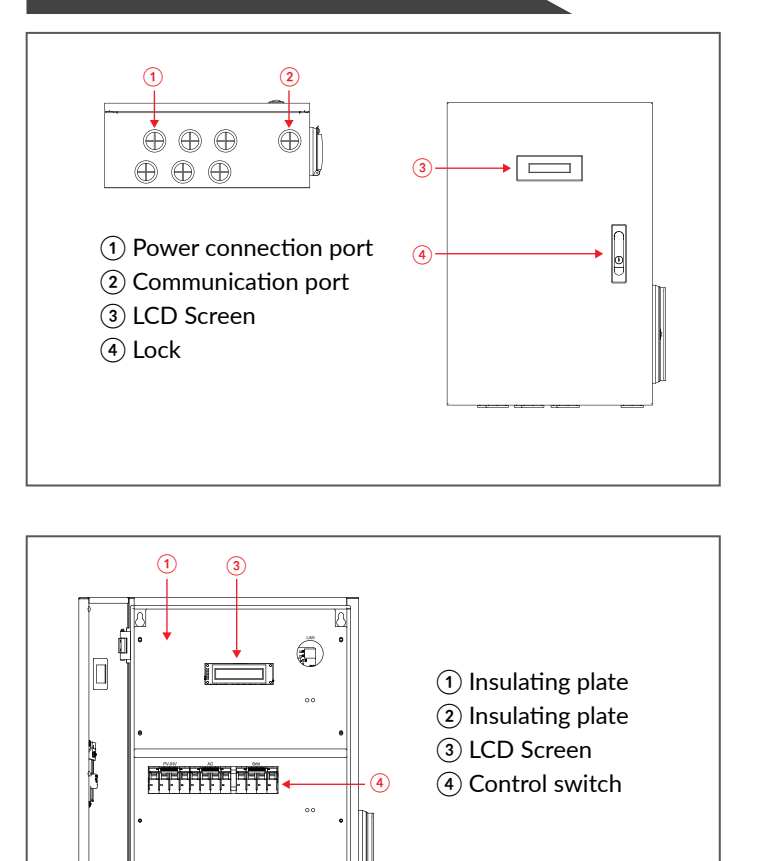

00

Ť

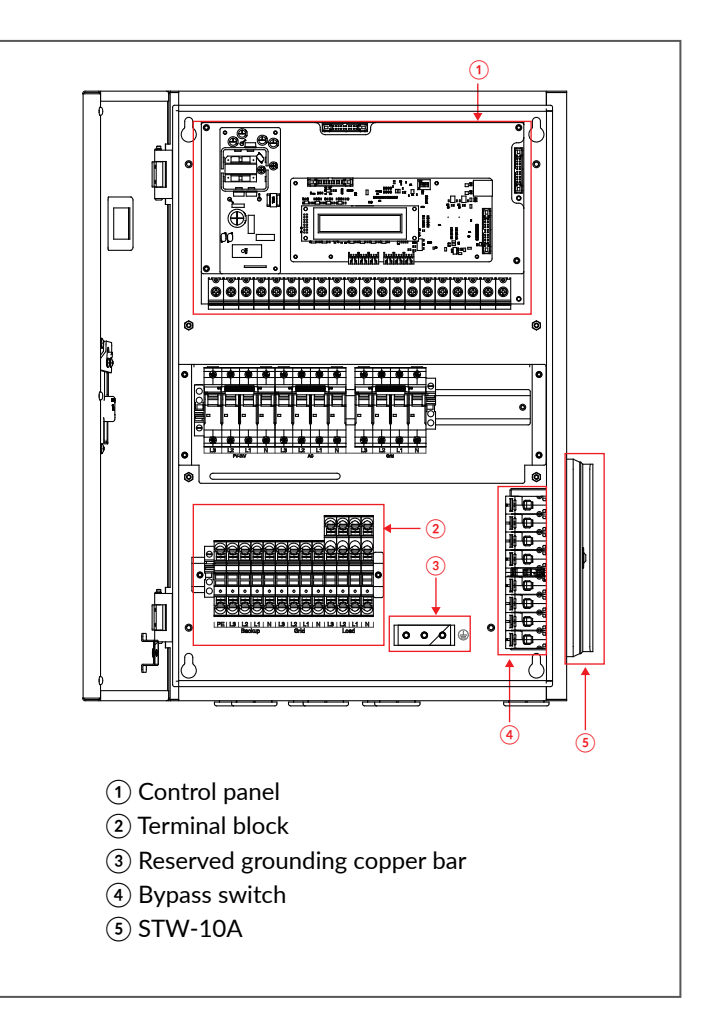

#### Instruction

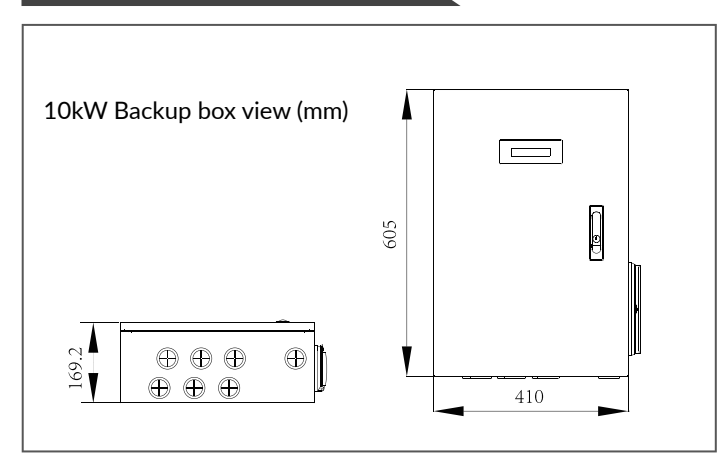

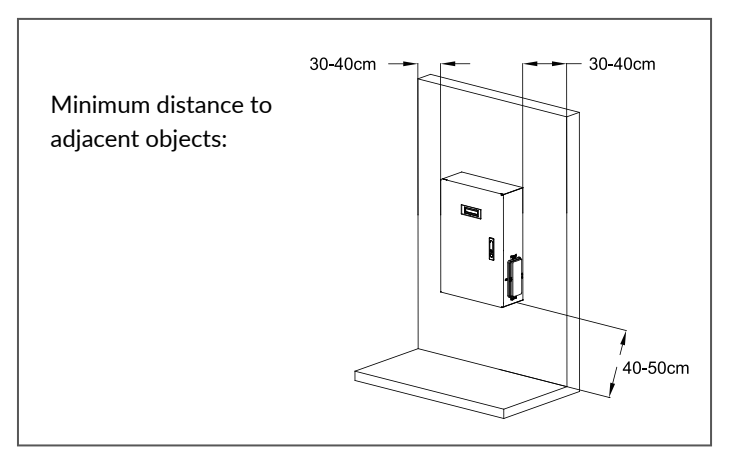

#### Installation

### Step 1

Take out the Backup Box-PLUS and accessories from the package.

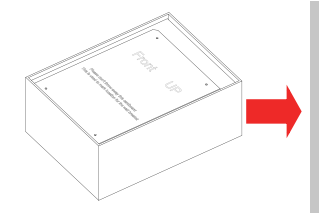

Note: Please pay attention that the quantity of accessories is consistent with the details on the manual.

#### Step 2

Place the cardboard on the wall where the Backup Box-PLUS will be installed, and mark on the wall according to holes on the cardboard.

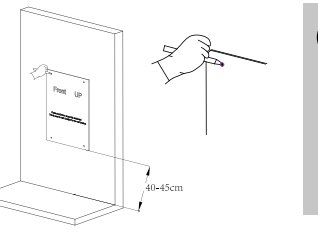

 Note: Please ensure that the cardboard is level to prevent the Backup Box-PLUS from tilting after installation.

## Step 3

Use the impact drill to drill holes according to the marks on the wall (Drill: M10, Depth: 70mm).

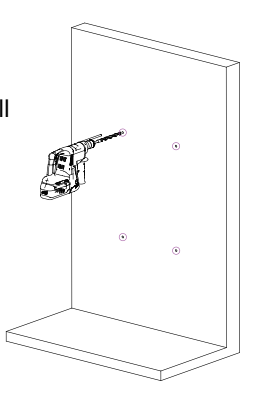

#### Step 4

Take out the plastic expansion screws and vertically place the expansion tubes into the holes.

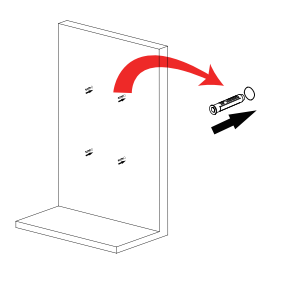

Note: The expansion tube should be completely buried in the hole and should not protrude from the wall.

## Step 5

Lock the expansion screws into the two upper holes.

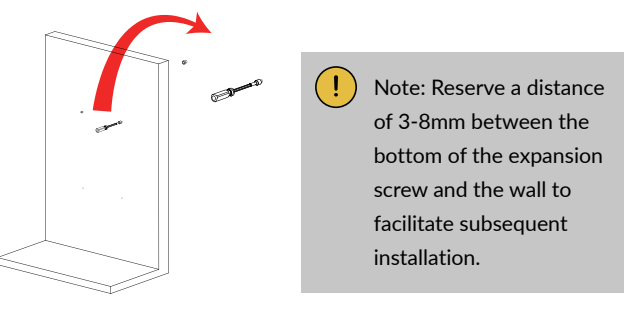

### Step 6

Hang the Backup Box-PLUS on the installed expansion bolt.

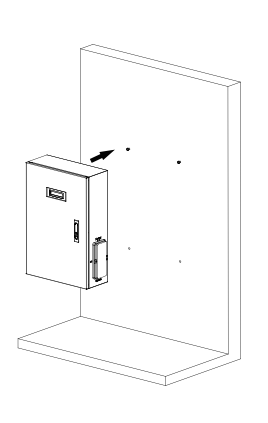

## Step 7

Use the key to open the upper cover, and use the SW10 sleeve to lock the two expansion screws above.

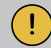

Note: The tool used in this step should be matched with the extension rod (about 20cm).

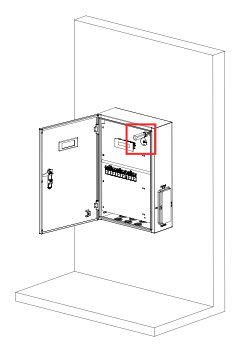

### Step 8

Lock the two expansion screws at the bottom.

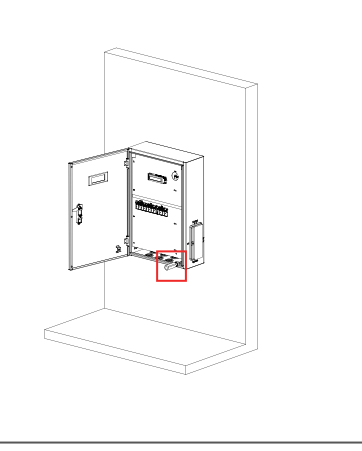

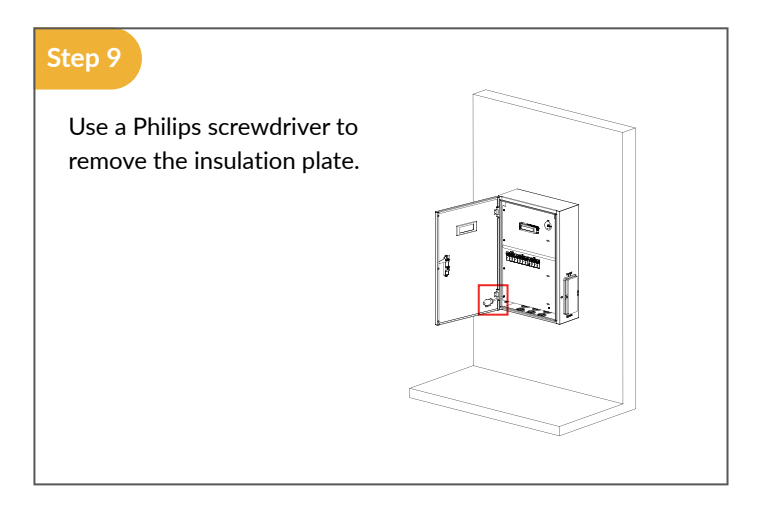

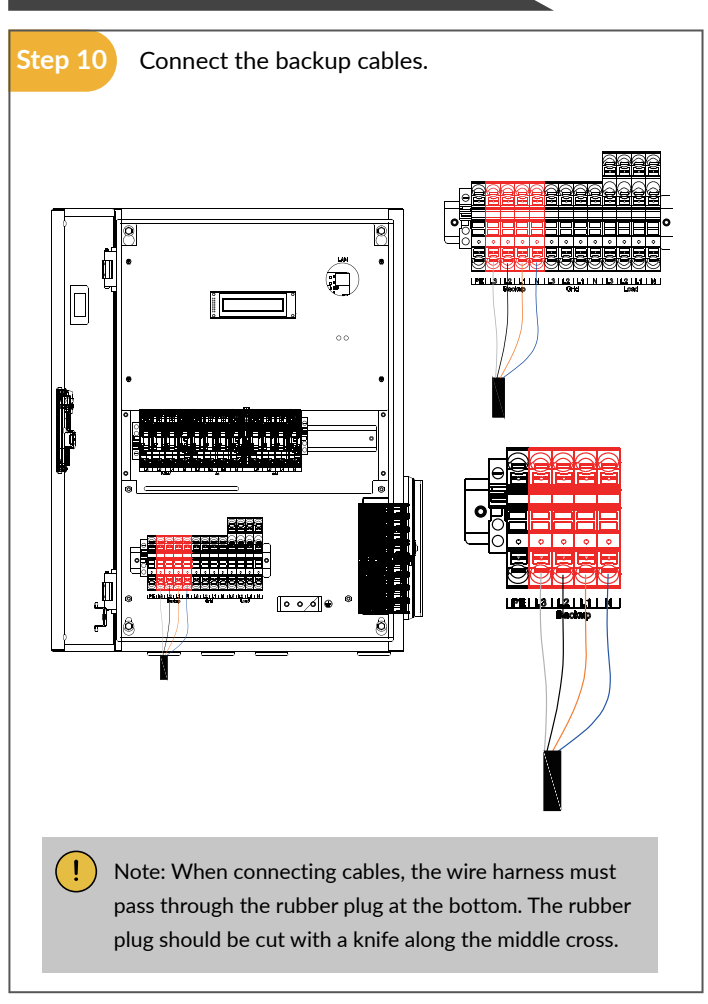

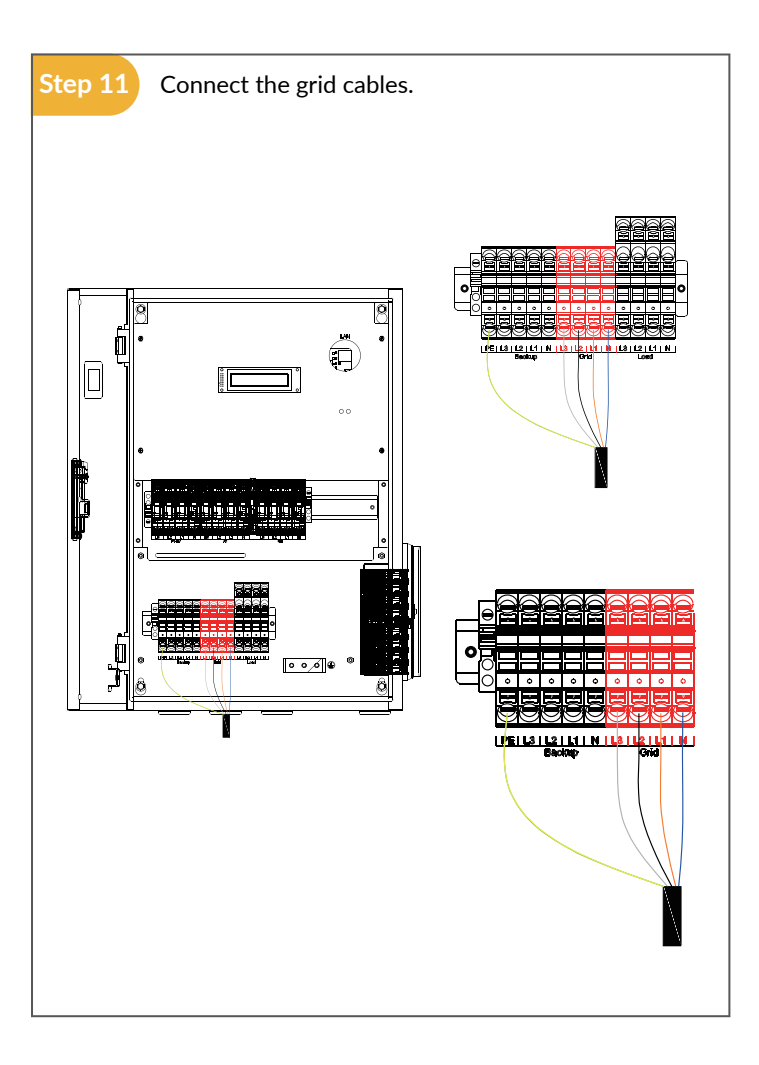

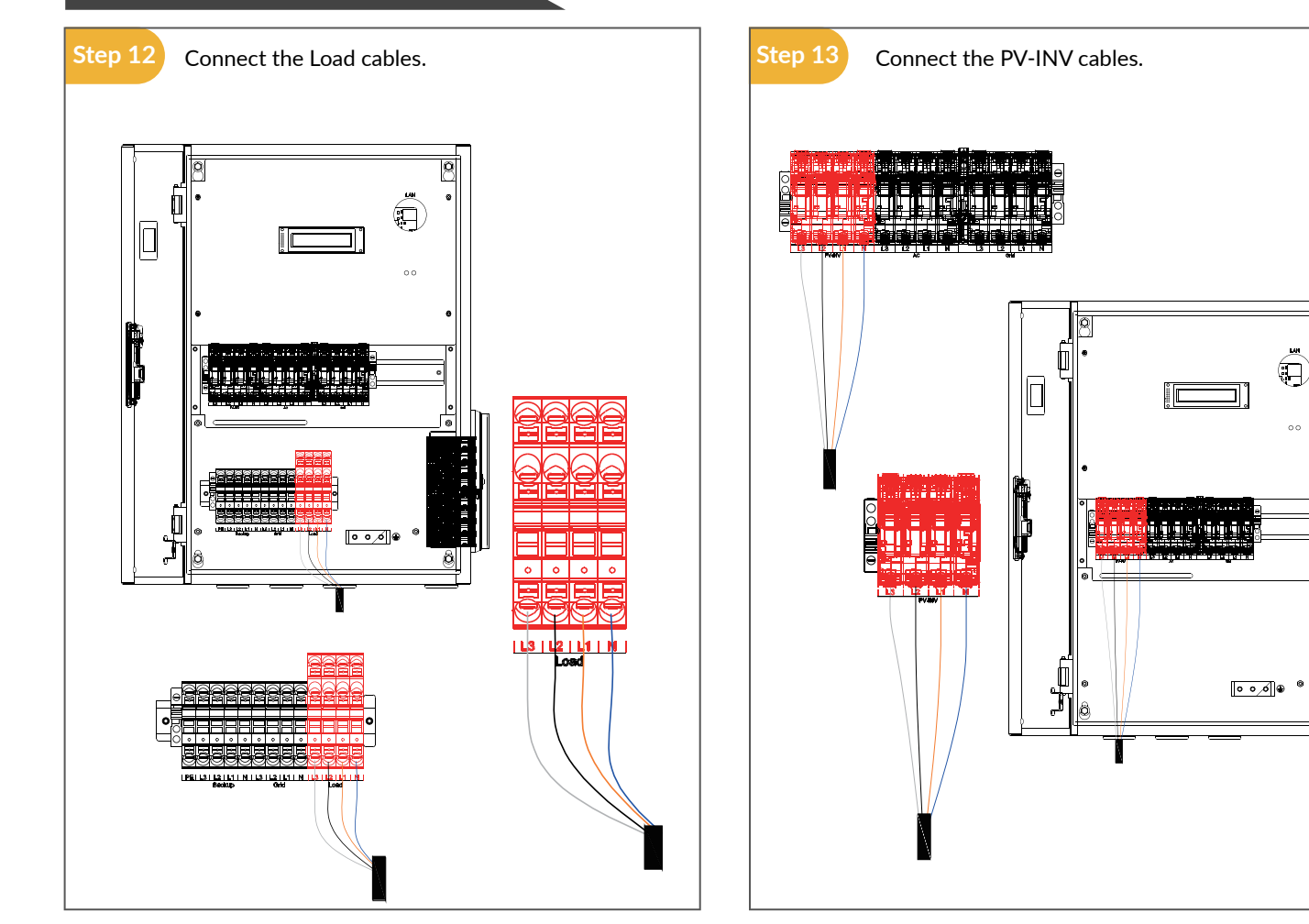

Q

0

11 11

ğ

Â

00

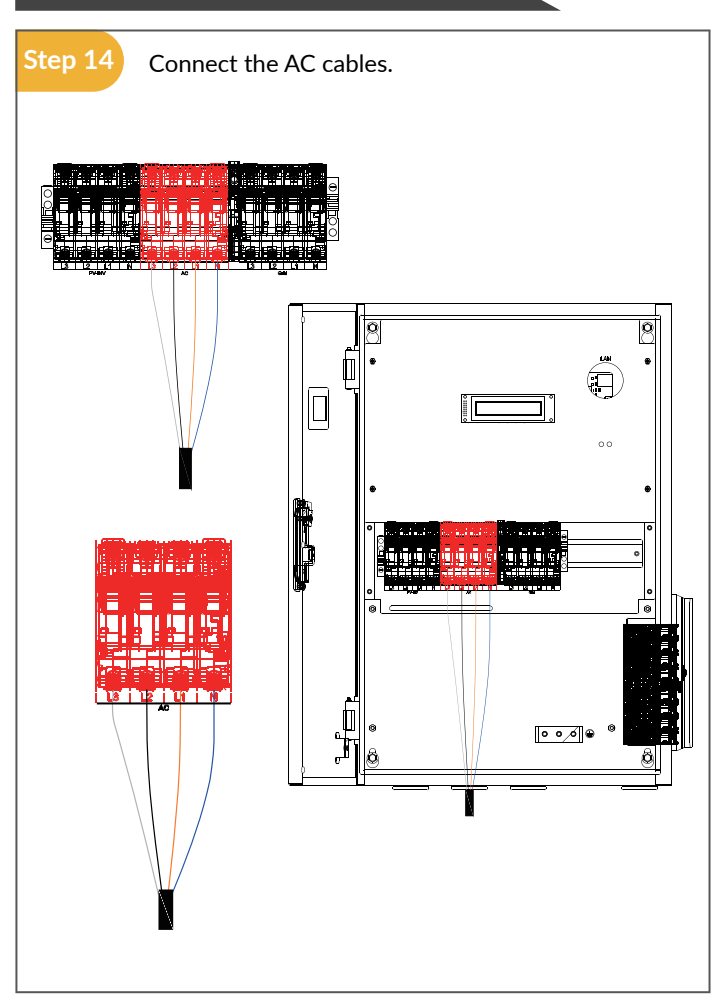

### Step 15

Install the insulation plate removed in step 10.

# Step 16

Connect the communication cables.

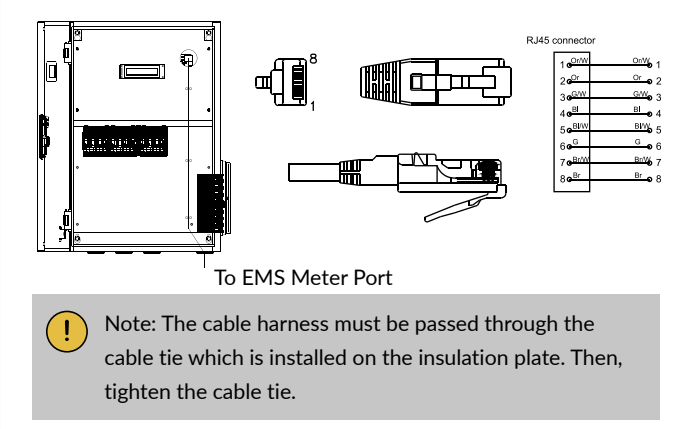

**DIP Switch Configuration** 

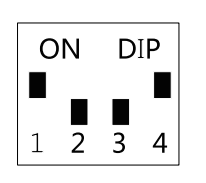

| <b>DIP Switch</b> | Description                                                                          |
|-------------------|--------------------------------------------------------------------------------------|
| 1                 | Dial to "OFF" for three-phase system and "ON" for single-phase system.               |
| 2                 | Undefined                                                                            |
| 3                 | Undefined                                                                            |
| 4                 | Dial to "ON" for power recovery delay and<br>"OFF" to turn off power recovery delay. |
|                   |                                                                                      |

# Step 18

After installation, close and lock the upper cover.

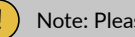

Note: Please keep the key properly.

#### Configuration

#### Configuration on AlphaAPP

| e                       |                     |          | 8               |   |
|-------------------------|---------------------|----------|-----------------|---|
| Connect to the hotspot  | subui Configuration |          | iyetun Colligue | - |
| Basic )                 | Parameter Setti     | ng       |                 |   |
| AC/DC/Hybrid            |                     | Hybrid   |                 | - |
| On Grid PV Capacity(KW) |                     |          | (kW)            |   |
| Storage PV Capacity(KW) |                     |          | (kW)            |   |
| Grid Meter              | Сст                 |          | Meter           |   |
|                         |                     |          |                 |   |
| PV Meter                | Ст                  | 2        | Meter           |   |
|                         |                     | π        |                 |   |
| Safety Regulations      | VD                  | E4105/11 | .18             | - |
| Max_Feed-in(%)          |                     | 100      |                 |   |

When the system mode is selected as DC, only tick "Meter" on the right of the "Grid Meter"

When the system mode is selected as AC or Hybrid, tick both "Meter" on the right of the "Grid Meter" and "PV side meter".

# Step 2

Click "Submit" and enter the "System information" page to check the meter model. The setting is successful if meter model is Backup-Box-PLUS.

Note: It is forbidden to tick CT to modify the ratio.

#### Configuration on AlphaCloud.

Log in to https://www.alphaess.com/, and input the system SN to check the status of your system.

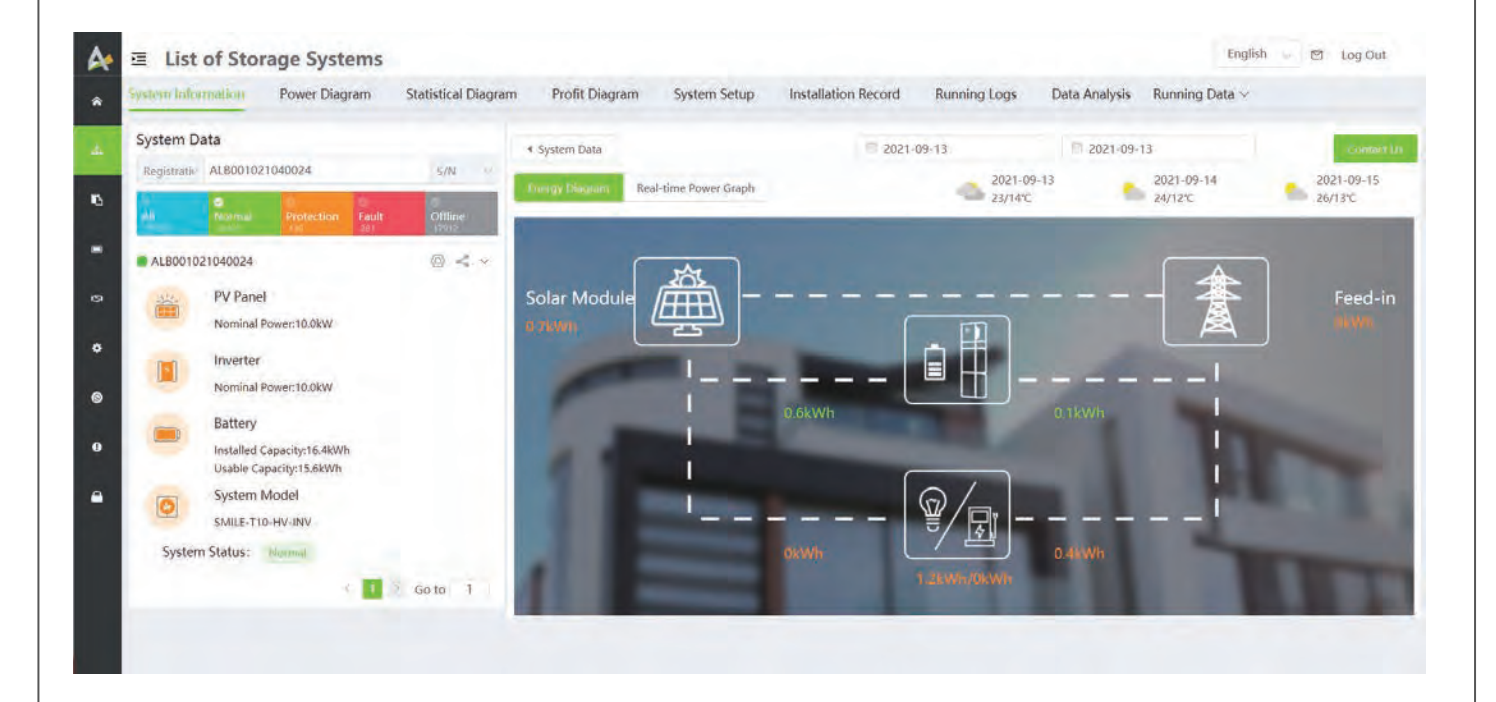

Configuration on AlphaCloud.

When the system mode is selected as DC, click the button under the "Grid Meter" to make it green. When the system mode is selected as AC or Hybrid, click the buttons under the "Grid Meter" and "PV side meter" to make both green.

#### ep 3 Click "Save" and wait till the page is refreshed. When the "Meter Model" displays BackupBox-PLUS, the setting is successful.

| Meter Information               |                         |             | $\sim$ |
|---------------------------------|-------------------------|-------------|--------|
| Grid Meter                      |                         |             |        |
| Meter CT                        |                         |             |        |
| CT                              | Meter CT Ratio          | Meter Model |        |
|                                 | 0                       |             |        |
|                                 |                         |             |        |
| PV side meter                   |                         |             |        |
| Meter CT                        |                         |             |        |
| CT                              | Meter CT Ratio          | Meter Model |        |
|                                 | 0                       |             |        |
|                                 |                         |             |        |
|                                 |                         |             |        |
| ! Note: It is forbidden to tick | CT to modify the ratio. |             |        |

#### Configuration on AlphaCloud.

Please log in to the AlphaCloud page, select "System Setup", and click "Backup Box".

| System Infor | mation                     | Power Diagr                     | am    | Statistical Diagram | Profit Diagram                  | System Seture | Installation Record | Running Logs | Data Analysis        | Running Data 🛩 |   |
|--------------|----------------------------|---------------------------------|-------|---------------------|---------------------------------|---------------|---------------------|--------------|----------------------|----------------|---|
| System Da    | ita                        |                                 |       |                     |                                 |               |                     |              |                      |                | - |
| Registrati   | AE3100517                  | 019527                          | 55    | S/N V               | Basic Information               |               |                     |              |                      |                | 3 |
|              | Rennal.                    | Protection                      | Fault | Offline<br>14745    | Inverter Information            |               |                     |              |                      |                | 3 |
| AE310051     | PV Panel                   |                                 |       | < - < < -           | Meter Information               |               |                     |              |                      |                | 3 |
|              | Nominal Po                 | ween14.2kW                      |       |                     | Software Information            |               |                     |              |                      |                | a |
|              | Inverter<br>Nominal Pe     | wee10.0kW                       |       |                     | Electricity Tariff Inform       | ation         |                     |              |                      |                |   |
| -            | Battery                    |                                 |       |                     | Charging / Discharging          | g Setting     |                     |              |                      |                |   |
| -            | Installed Ca<br>Usable Cap | pacity:22.9kWh<br>acity:20.6kWh |       |                     | Generator Control               |               |                     |              |                      |                | 3 |
| C            | System M<br>Storion SM     | odel<br>ILE-T10                 |       |                     | Backup Box<br>Enable Backup Box |               |                     |              |                      |                |   |
| System       | Status:                    | lineroush                       |       |                     | L1 priority                     |               |                     | L1 Prior     | ity Triggering SOC 1 | Value          |   |
|              |                            |                                 | 1     | Go to 1             | 0                               |               |                     |              |                      |                |   |
|              |                            |                                 |       |                     | L2 Priority                     |               |                     | L2 Prior     | ity Triggering SOC \ | /alus          |   |
|              |                            |                                 |       |                     | 3                               |               |                     | 0            |                      |                |   |
|              |                            |                                 |       |                     | L3 Priority                     |               |                     | L3 Prior     | ity Triggering SOC \ | /alue          |   |
|              |                            |                                 |       |                     |                                 |               |                     | EL.          |                      |                |   |

#### Configuration on AlphaCloud.

Step 5

Select "Enable Backup Box" and set different priorities and minimum SOC values for each phase.

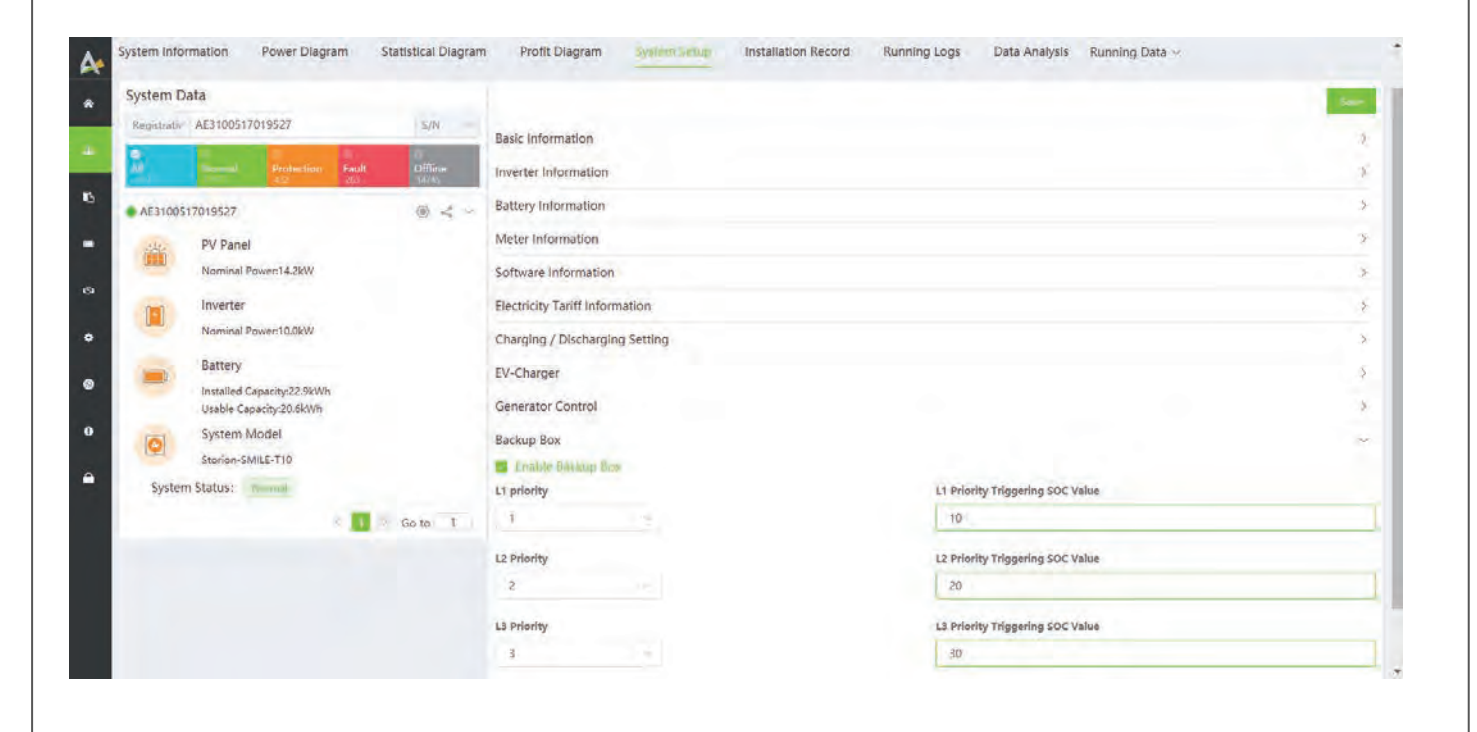

#### Configuration on AlphaCloud.

Complete all the setting steps above and click "Save" to enable the Backup Box function.

| 4 | System Information Power Diagram Statist                         | ical Diagram Prof <sup>1</sup> <sup>10</sup> <sup>1</sup> <sup>1</sup> <sup>1</sup> <sup>1</sup> <sup>1</sup> <sup>1</sup> <sup>1</sup> <sup>1</sup> <sup>1</sup> <sup>1</sup> | Running Logs Data Analysis Running Data ~ |
|---|------------------------------------------------------------------|----------------------------------------------------------------------------------------------------|-------------------------------------------|
| * | System Data                                                      |                                                                                                    | -                                         |
| 4 | Registrativ ALB001021040024 5.                                   | Basic Information                                                                                                    | 2                                         |
| 0 | • ALB001021040024                                                | Battery Information                                                                                                    | 2                                         |
| • | PV Panel<br>Nominal Power:10.0kW                                 | Meter Information<br>Software Information                                                                                                    | 3                                         |
| ¢ | Inverter<br>Nominal Power:10.0kW                                 | Electricity Tariff Information<br>Charging / Discharging Setting                                                                                                    | 3                                         |
| ۲ | Battery<br>Installed Capacity:16.4kWh<br>Usable Capacity:15.6kWh | EV-Charger<br>Backup Box                                                                                                    | 5                                         |
| • | System Model<br>SMILE-T10-HV-INV                                 | Fontide Backup Box L1 priority                                                                                                    | L1 Priority Triggering SOC Value          |
|   | System Status: Mennal                                            | 1                                                                                                    | 80                                        |
|   | Go to                                                            | 2 L2 Priority                                                                                                    | L2 Priority Triggering SOC Value          |
|   |                                                                  | L3 Priority<br>3                                                                                                    | 13 Priority Triggering SOC Value<br>90    |

| Model                 | Backup Box-PLUS               |
|-----------------------|-------------------------------|
| Phase                 | Three Phase                   |
| Communication         | RS-485                        |
| Display               | LCD                           |
| Operating Temperature | - <b>10</b> °C ~ <b>50</b> °C |
| Humidity              | 15% ~ 85%                     |
| IP Protection         | IP21                          |
| Dimension (W x D x H) | 410 x 169 x 605 mm            |
| Warranty              | 5 Years                       |
| Nominal Backup Power  | 10 kW                         |
| Grid Voltage Range    | 184 ~ 264.5 V (L-N)           |
| Grid Frequency        | 50 Hz                         |
| Max. Output Current   | 3 X 63 A                      |
| Net Weight            | 25 kg                         |
|                       |                               |

#### @AlphaEnergyStorageSystem f

#### Headquarter: Alpha ESS Co., Ltd.

- 😰 +86 513 806 068 91
- 🗙 info@alpha-ess.com
- e www.alpha-ess.com
- 📠 JiuHua Road 888, Nantong High-Tech Industrial Development Zone, Nantong City, 226300

#### Germany: Alpha ESS Europe GmbH

- +49 610 3459 1601
- europe@alpha-ess.de
- @ www.alpha-ess.de
- 📠 Paul-Ehrlich-Straße 1a, 63225 Langen, Hessen

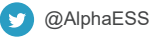

+86 512 6828 7609

➡ info@alpha-ess.com

@ www.alpha-ess.com

Italy: Alpha ESS Italy S.r.l.

215000

+39 599 239 50

☎ info@alpha-ess.it

e www.alpha-ess.it

A Building 10-A, Canal Town Industrial Park,

99 Taihu E Rd, Wuzhong District, Suzhou

Via Loda, 17-41013 Castelfranco Emilia(MO)

#### @alpha\_ess [O]

(in

@AlphaESS

- Suzhou: Alpha ESS Suzhou Co., Ltd. Australia: Alpha ESS Australia Pty. Ltd. 📍
  - 📾 +61 402 500 520 (Sales)
    - +61 1300 968 933 (Technical Support)
  - 🐱 australia@alpha-ess.com
  - 🖉 www.alpha-ess.com.au
  - Init 1, 2 Ralph Street Alexandria NSW 2015

#### Korea: Alpha ESS Korea Co., Ltd

- +82 64 721 2004
- ➡ korea@alpha-ess.com
- 📠 2F, 19-4, Nohyeong 11-gil, Jeju-si, Jeju-do, Republic of Korea

#### UK: Alpha ESS UK Co., Ltd

- uk@alpha-ess.com
- Drake House, Long Street, Dursley, gl11 4hh